DYNAMIX, INC. warrants to the original purchaser of this Dynamix product that the medium on which the products are recorded shall be free from defects in materials and workmanship under normal use and service for a period of 90 days from the date of purchase. If during this 90 day period a defect should occur, the product may be returned to Dynamix, along with proof of purchase and a description of the defect, and Dynamix will repair or replace the product at Dynamix's option without charge, provided the medium has not been subject to abuse, unreasonable use, mistreatment or neglect. This warranty is not applicable to normal wear and tear.

THE FOREGOING WARRANTY IS IN LIEU OF ALL OTHER WARRANTIES. DYNAMIX SHALL NOT IN ANY CASE BE LIABLE FOR SPECIAL, INCIDENTAL, CONSEQUENTIAL, INDIRECT OR OTHER SIMILAR DAMAGES ARISING FROM POSSESSION, USE OR MALFUNCTION OF THIS DYNAMIX SOFTWARE PRODUCT. ANY IMPLIED WARRANTIES APPLICABLE TO THIS SOFTWARE PRODUCT ARE LIMITED TO THE NINETY (90) DAY PERIOD DESCRIBED ABOVE.

Some states do not allow limitations on how long an implied warranty lasts and/or the exclusion or limitation of incidental or consequential damages so the above limitations and/or exclusion or limitation of liability may not apply to you. This warranty gives you specific legal rights, and you may have other rights which vary from state to state.

If at any time after the 90 day warranty period the medium becomes defective the product may be returned to Dynamix, along with proof of purchase and a description of the defect, and Dynamix will replace such medium for \$3.00 (within the U.S.) which includes shipping and handling.

## \*\*\*\* IMPORTANT \*\*\*\*

Although Simulation System Modules are not copy-protected, you may not make unlimited copies. Simulation System Modules are protected by the copyright laws that pertain to computer software. It is illegal to make more than a backup copy of the program without written permission from Dynamix, Inc. In particular, it is illegal to give a copy to someone else.

Simulation System Module #1 - Copyright 1989, 1990 Dynamix, Inc. All rights reserved.

### \*\*\*\* INTRODUCTION \*\*\*\*

Thank you for ordering Simulation System Module #1. Along with the seven new missions, we are including an official Flying Tigers Patch. This patch signifies your completion of the first set of missions and acceptance of your new orders. Good luck with the new missions!

Included on your Simulation System Module disk is an install program named SSM.EXE. The install program will plug the new mission files into the A-10 program. It will also set up an environment which will allow you to automatically switch back and forth between the new missions and the original missions. The install program has only one requirement: if the A-10 program is stored on a hard disk, it must be located in a \DYNAMIX\A10 subdirectory. If not, you will either have to move the program to a \DYNAMIX\A10 subdirectory or install the new mission files manually.

Also included on the disk is a short list of hints for the original set of

missions. They are contained in a file named: HINTS.TXT.

Several sections of detailed installation instructions will follow.

If you have a floppy drive system and will be installing the new mission files onto floppy disks, the installation process is very simple. See the section entitled FLOPPY DISK INSTALLATION INSTRUCTIONS. WARNING!!: you must install the new missions on BACKUP copies of your original A-10 program disks. Some of the original A-10 program disks are write protected. Attempting to install the new mission files onto them will result in corruption of the A-10 program!!

If the A-10 program is stored on a hard disk in a \DYNAMIX\A10 subdirectory, the installation process is very simple. For detailed instructions, see the section entitled AUTOMATIC HARD DISK INSTALLATION INSTRUCTIONS.

If the A-10 program is stored in a different subdirectory (\GAMES\A10 for example), then you must either move the program to a \DYNAMIX\A10 subdirectory, or install the new mission files manually. Detailed manual instructions are listed under MANUAL HARD DISK INSTALLATION INSTRUCTIONS.

#### \*\*\*\* FLOPPY DISK INSTALLATION INSTRUCTIONS \*\*\*\*

WARNING: you must install the new mission files to BACKUP copies of your original A-10 program disks!!

Following are the commands necessary to install the new mission files onto the backup copies of your A-10 program disks. In this example we are assuming that your floppy drive is A. If not, replace A with the correct letter. Follow each command by pressing <Enter>. Insert the Simulation System Module disk into the A drive and type:

# A:

SSM

The install program will then prompt you to insert the appropriate A-10 program disks as it installs the new mission files. The original mission files will be stored on the Simulation System Module disk. To switch back to the original mission files, simply repeat the procedure listed above.

#### \*\*\*\* AUTOMATIC HARD DISK INSTALLATION INSTRUCTIONS \*\*\*\*

Following are the commands necessary to install the new mission files into the \DYNAMIX\A10 subdirectory of you hard disk (if you installed the program using Smart Start this is where they will be). If they are located in a different subdirectory (\GAMES\A10 for example) then skip to the Manual Hard Disk Installation Instructions section.

In this example we are assuming that your floppy drive is A and your hard disk is C. If not, replace them with the correct letter. Follow each command by pressing <Enter>. Insert the Simulation System Module disk into the A drive and type:

A:

SSM

The install program stores copies of both sets of mission files in

subdirectories. This allows you to switch back and forth between the two sets. To switch back to the original mission files type:

```
C:
CD \DYNAMIX\A10
SSM
```

\*\*\*\* MANUAL HARD DISK INSTALLATION INSTRUCTIONS \*\*\*\*

If you have the A-10 program files stored in a subdirectory other than \DYNAMIX\A10 and you want them to remain there, you must copy the new mission files from the Simulation System Module disk to your hard disk using the DOS COPY command. If in the future you wish to switch back to the original missions, you can copy the mission files from the original A-10 floppy disks onto the hard disk. We recommend that you save the Top Score information from each set of missions. This information is stored in a file named TOP.DAT.

Following are the commands necessary to install the new mission files. In the next examples, we assume that A is your floppy drive, C is your hard disk and your current drive, and \GAMES\A10 is the subdirectory where the A-10 program is located. If yours are different, replace the example names with the correct names. Follow each command by pressing <Enter>. Insert the Simulation System Module disk into the A drive and type:

> CD \GAMES\A10 REN TOP.DAT OLD.DAT COPY A:\SS2\\*.\* COPY A:\UPDATE\TRRPCK\*.\*

Following are the commands to switch back to the original missions. You should copy the original mission files from the original A-10 program disks. Type each command and press <Enter> (except when told to insert a new disk).

CD \GAMES\A10 REN TOP.DAT NEW.DAT REN OLD.DAT TOP.DAT

Insert A-10 5.25" Disk #2 in the floppy disk drive.

COPY A:\MNAME.DAT

Insert A-10 5.25" Disk #3 in the floppy disk drive.

COPY A:\\*.SSS COPY A:\TRRPCK2.\*

Insert A-10 5.25" Disk #4 in the floppy disk drive.

COPY A:\TRRPCK2.\* COPY A:\\*.WLD

After the initial installation of the new missions, any time you wish to switch from the original missions to the new ones, use the following modified installation procedure. Follow each command by pressing <Enter>. Insert the Simulation System Module disk into drive A and type: REN TOP.DAT OLD.DAT REN NEW.DAT TOP.DAT COPY A:\SS2\MNAME.DAT COPY A:\SS2\\*.SSS COPY A:\SS2\\*.WLD COPY A:\SS2\TRRPCK2.\*

To again switch back to the original missions, NO changes are required from the previously stated instructions on switching from the new mission files to the original mission files.

\*\*\*\* END OF INSTALLATION INSTRUCTIONS \*\*\*\*

 $\rightarrow$